| 2 |  |
|---|--|
| 2 |  |
|   |  |

## PHOTOFILTRE **7** OUTIL AUTOMATISATION

Il est possible de redimensionner plusieurs images d'un coup avec l'outil Automatisation.

## 1. Gestion de fichiers

· Copier les images à redimensionner dans un dossier « images originales ».

· Créer un 2e dossier « images réduites »

ATTENTION ! Le nom des images destinées à être mises sur un site internet ne doivent contenir ni majuscules, ni espaces, ni caractères spéciaux (accents...)

| 2. Automatisation dans Photofiltre                                                                                                    |                              |                                          |  |                                                                                                    |                     |                       |  |  |
|----------------------------------------------------------------------------------------------------|------------------------------|------------------------------------------|--|----------------------------------------------------------------------------------------------------|---------------------|-----------------------|--|--|
| Menu Outils / Automatisation pu                                                                                                    | iis onglet <b>Fichier</b> :  |                                          |  |                                                                                                    |                     |                       |  |  |
| Sélectionner le dossier source                                                                                                    | Automatisation               |                                          |  |                                                                                                    |                     |                       |  |  |
| : « images originales »                                                                                                    |                              |                                          |  |                                                                                                    |                     |                       |  |  |
| Sélectionner le dossier                                                                                                    |                              |                                          |  |                                                                                                    |                     |                       |  |  |
| d'export : « images réduites »                                                                                                    | Images :                     | Dossier source :                         |  |                                                                                                    |                     |                       |  |  |
|                                                                                                    | HPIM2841.JPG                 | E:\macarons                              |  |                                                                                                    |                     |                       |  |  |
|                                                                                                    | HPIM2842.JPG<br>HPIM2844.JPG |                                          |  |                                                                                                    |                     |                       |  |  |
| ATTENTION !                                                                                                    | HPIM2845.JPG                 | Format source :                          |  |                                                                                                    |                     |                       |  |  |
| Si vous indiquer en dossier export                                                                                                    | HPIM2847.JPG                 | Images les plus courantes 🛛 💉 💅          |  |                                                                                                    |                     |                       |  |  |
| le dossier source, les images                                                                                                    | HPIM2848.JPG<br>HPIM2849.JPG |                                          |  |                                                                                                    |                     |                       |  |  |
| originales seront écrasées par les                                                                                                    | HPIM2850.JPG                 | Sélection personnalisée                  |  |                                                                                                    |                     |                       |  |  |
| images réduites                                                                                                    |                              |                                          |  |                                                                                                    |                     |                       |  |  |
|                                                                                                    |                              |                                          |  |                                                                                                    |                     |                       |  |  |
|                                                                                                    | Dossier d'export :           | Format d'export :                        |  |                                                                                                    |                     |                       |  |  |
|                                                                                                    |                              | JPEG (1,)pg)                             |  |                                                                                                    |                     |                       |  |  |
|                                                                                                    | Séquence                     |                                          |  |                                                                                                    |                     |                       |  |  |
|                                                                                                    | Image                        | Qualité inférieure 90 Qualité supérieure |  |                                                                                                    |                     |                       |  |  |
| Cliquer sur l'onglet Image :                                                                                                    | Exemple : Image0001.jpg      |                                          |  |                                                                                                    |                     |                       |  |  |
| Automatisation                                                                                                    |                              |                                          |  |                                                                                                    |                     |                       |  |  |
|                                                                                                    | Cocher Taille de l'i         | mage puis définir la largeur             |  |                                                                                                    |                     |                       |  |  |
| Fichier Image Réglage Filtre Transformati                                                                                                    | et la hauteur des in         | ages réduites                            |  |                                                                                                    |                     |                       |  |  |
|                                                                                                    |                              |                                          |  |                                                                                                    |                     |                       |  |  |
| ✓ Talle de l'image □ Correspondance LxH en pixels et cm   Largeur : Hauteur : Unité :   Col. 800x600 pixels = 28,22x21,17 cm   640x480 pixels = 22,58x16,93 cm |                              |                                          |  |                                                                                                    |                     |                       |  |  |
|                                                                                                    |                              |                                          |  | $\frac{1}{2} \frac{1}{2} \frac{1}$ |                     |                       |  |  |
|                                                                                                    |                              |                                          |  | Conserver les proportions                                                                                                    | 320x240 pixels = 12 | $1.20 \times 8.47$ cm |  |  |
|                                                                                                    |                              | 1,2370,47 UII                            |  |                                                                                                    |                     |                       |  |  |

## **Remarque :** Images ajoutées dans un article de site internet : 640x480 px Images ajoutées au portofolio d'un article (diaporama) : 800x600 px

• Cliquer sur l'onglet Action : vérifier les données de l'automatisation et cliquer sur OK.

Photofiltre crée les images réduites dans le dossier d'export, en leur donnant le nom des images originales.

V Optimiser